# Konfigurieren des Verzeichnisanschlusses zum weichen Löschen von Benutzern in der Trockenausführung

# Inhalt

Einleitung Voraussetzungen Anforderungen Verwendete Komponenten Hintergrund Benutzer aus Active Directory entfernen Öffnen Sie Active Directory-Benutzer und -Computer. PowerShell verwenden Verwenden des Directory Connectors zum Aktualisieren des WebEx Control Hub Durchführen einer Synchronisierungsaufgabe zum Ändern des synchronisierten Benutzers in einen sanft gelöschten Benutzer Durchführen einer Synchronisierungsaufgabe zum Auslösen des Hard Delete für den Benutzer Referenzen

# Einleitung

In diesem Dokument wird die Erweiterung von Directory Connector Version 3.7.3 beschrieben, mit der Benutzer unter Dry Run-Berichten angezeigt werden können, die nicht sofort gelöscht werden.

# Voraussetzungen

## Anforderungen

- Microsoft Windows Server 2003, 2008R2, 2012, 2012R2, 2016, 2019
- Sie müssen mindestens Version 3.7.3000 von Cisco Directory Connector verwenden.

### Verwendete Komponenten

- Microsoft Windows Server 2019
- Cisco WebEx Directory Connector 3.7.3000

Die Informationen in diesem Dokument beziehen sich auf Geräte in einer speziell eingerichteten Testumgebung. Alle Geräte, die in diesem Dokument benutzt wurden, begannen mit einer gelöschten (Nichterfüllungs) Konfiguration. Wenn Ihr Netzwerk in Betrieb ist, stellen Sie sicher, dass Sie die möglichen Auswirkungen aller Befehle verstehen.

# Hintergrund

In diesem Artikel wird erläutert, wie Sie Benutzer aus dem Active Directory löschen, um sie als Soft-Delete-Benutzer zu markieren, und sie mithilfe des Berichts "Dry Run" bei der nächsten Synchronisierung mit Directory Connector direkt aus der WebEx Cloud löschen. Der WebEx Administrator kann nun das Löschen von Benutzern bei der nächsten Synchronisierung durch Auswahl von Teilbenutzern oder allen Benutzern erzwingen.

Ein Administrator kann einen Benutzer aus dem Active Directory löschen, und der Benutzer wird in WebEx Cloud nach der Synchronisierung als Soft-Delete markiert. Soft-Delete-Benutzer werden nach 7 Tagen gelöscht. Während der 7-tägigen Softdelete-Phase kann der Administrator keinen neuen Benutzer mit derselben E-Mail-Adresse hinzufügen.

In der Vergangenheit hat der Administrator, der den Softdelete-Benutzer vollständig aus der WebEx Cloud löschen musste, ein TAC-Ticket geöffnet, um mit dem Technikerteam zusammenzuarbeiten und den neuen Benutzer dann über die Synchronisierungsaufgabe hinzuzufügen.

Mit dieser Erweiterung kann der WebEx Administrator nun die Löschung dieser Benutzer bei der nächsten Synchronisierungsaufgabe dauerhaft erzwingen, indem er Teilbenutzer oder alle Benutzer auswählt, ohne das Cisco TAC einbeziehen zu müssen.

## Benutzer aus Active Directory entfernen

In diesem Beispiel wird der aktive (verifizierte) Benutzer mit der UUID 108cf4e8-150c-4e60-8a92-594b9a25e65d gelöscht.

| 2 | Soft-Deleted User | soft-deleteduser@vizcainovich.com | <ul> <li>Verified</li> </ul> | ← |
|---|-------------------|-----------------------------------|------------------------------|---|
|   |                   |                                   |                              |   |

Öffnen Sie Active Directory-Benutzer und -Computer.

Navigieren Sie in Windows Server zu Server Manager > Local Server > TASKS > Active Directory Users and Computers.

| 🟝 Server Manager                                                                                             |                                                                                                    |                                                                                                   |                                                                                                    |                                                                                                    | – ø ×                                                                                                    |
|----------------------------------------------------------------------------------------------------|----------------------------------------------------------------------------------------------------|---------------------------------------------------------------------------------------------------|----------------------------------------------------------------------------------------------------|----------------------------------------------------------------------------------------------------|----------------------------------------------------------------------------------------------------|
| Server Ma                                                                                                    | nager • Local Ser                                                                                                    | ver                                                                                               |                                                                                                    |                                                                                                    | 💭   🏴 Manage Tools View Help                                                                                                    |
| Dashboard      Local Server     All Servers     AD CS     AD CS     DNS     File and Storage Services     IS | PROPERTIES<br>For Srv-Dns<br>Computer name<br>Domain<br>Windows Defender Firewall<br>Remote management<br>Remote Desktop<br>NIC Teaming<br>Ethernet0 | Srv-Dns<br>vizcainovich.com<br>Domain: Off<br>Enabled<br>Disabled<br>Disabled<br>172.166.250      | Last installed updates<br>Windows Update<br>Last checked for updates<br>Windows Defender Antivirus<br>Feedback & Diagnostics<br>IE Enhanced Security Configuration<br>Time zone<br>Product ID | 11/03/2022 03:20 a.m.<br>Install updates automatically usin<br>Today at 03:23 p.m.<br>Real-Time Protection: On<br>Settings<br>Off<br>(UTC-06:00) Guadalajara, Mexico (<br>00429-00523-17642-AA572 (activ | 2 TASKS Shut Down Local Server<br>Windows PowerShell<br>Computer Management<br>Active Directory Administrative Center<br>Active Directory Ondule for Windows PowerShell<br>Active Directory Sites and Services<br>Active Directory Users and Services<br>Active Directory Users and Computers<br>ADSI Edit |
|                                                                                                    | Operating system version<br>Hardware information                                                                                                    | Microsoft Windows Server 2019 Standard<br>VMware, Inc. VMware Virtual Platform                    | Processors<br>Installed memory (RAM)<br>Total disk space                                                                                                    | Intel(R) Xeon(R) CPU E5-2699A v4<br>16 GB<br>199.46 GB                                                                                                    | Certification Authority<br>Dcdiag.exe<br>DNS Manager<br>Dsacls.exe<br>Dsdbutil.exe<br>Dsmgmt.exe<br>Gpfixup.exe<br>Internet Information Services (IIS) Manager<br>Ldp.exe<br>Netdom.exe<br>Nitest.exe                                                                                                    |
|                                                                                                    | Filter<br>Server Name ID Severity<br>SRV-DNS 37 Warnin<br>SRV-DNS 64 Warnin                                                                          | Source     Microsoft-Windows-Kerberos-Key-Distribu     Microsoft-Windows-CertificateServicesCliet | Log Dat<br>tion-Center System 01/<br>nt-AutoEnrollment Application 01/                                                                                                    | te and Time<br>108/2022 06:24:18 p. m.<br>108/2022 12:58:29 p. m.                                                                                                    | Ntdsutil.exe<br>Repadmin.exe<br>W32tm.exe<br>Refresh                                                                                                    |
|                                                                                                    | SRV-DNS 36 Warning                                                                                                    | Microsoft-Windows-Time-Service                                                                    | System 01/                                                                                                    | /08/2022 05:02:25 a.m.                                                                                                    | v                                                                                                    |

Suchen Sie den gewünschten Benutzer, der aus der spezifischen Organisationseinheit (OU) gelöscht werden soll, wählen Sie den Benutzer aus, und klicken Sie in der Aktionsleiste auf **Löschen**.

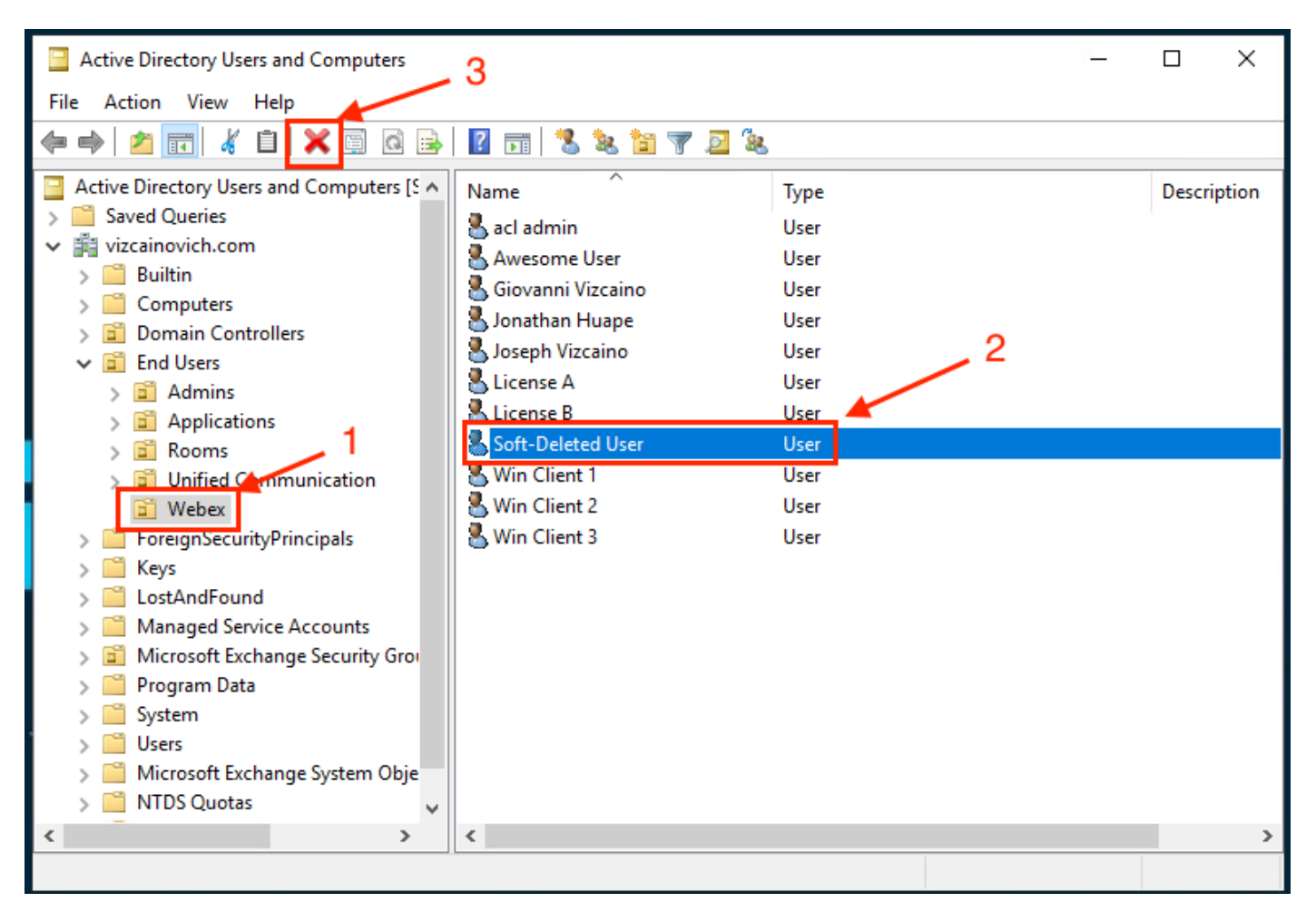

Bestätigen Sie den Löschvorgang.

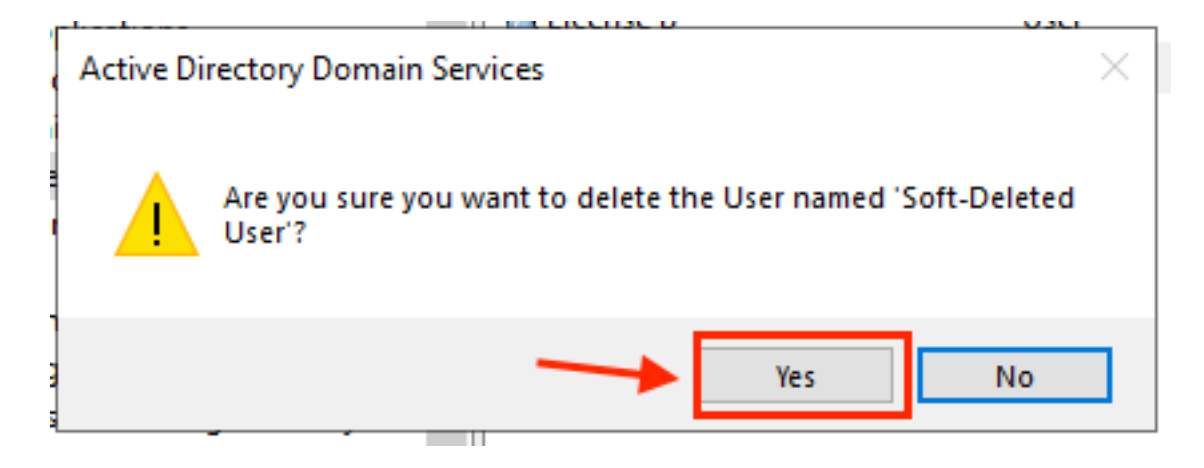

### PowerShell verwenden

Benutzerobjekte können mit dem PowerShell-Cmdlet aus einer Active Directory-Domäne entfernt werden.

#### Remove-ADUser

Dieses Cmdlet ist Teil des ActiveDirectory-Moduls für Windows PowerShell, das vorinstalliert und mit dem folgenden Befehl in die PowerShell-Sitzung importiert werden muss:

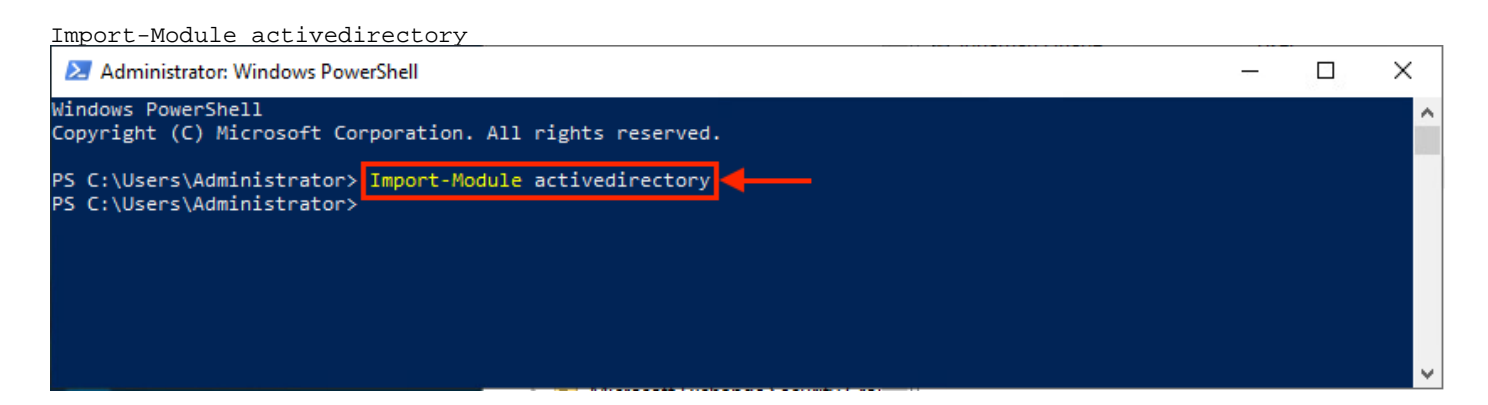

Sie können einen Benutzer mit dem Benutzernamen auf verschiedene Weise löschen, indem Sie Folgendes auswählen: Distinguished Name (DN), GUID, Security Identifier (SID) oder SAM-Kontoname. Um den Benutzer mit dem Benutzernamen zu entfernen, führen Sie den folgenden Befehl aus:

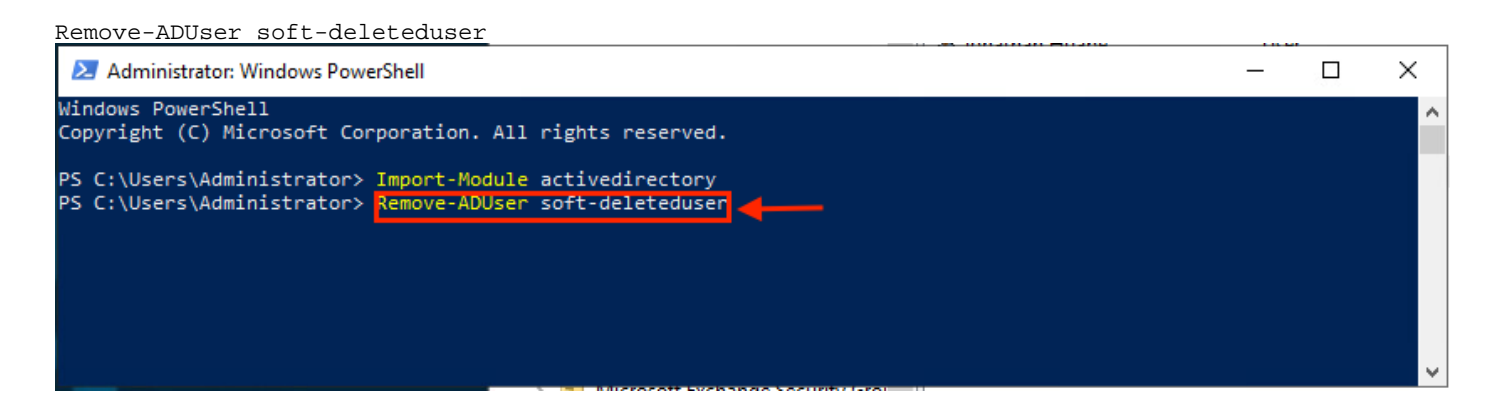

Sie werden aufgefordert, das Entfernen des Benutzerobjekts aus der Domäne zu bestätigen. Um einen Benutzer zu löschen, drücken Sie Y und drücken Sie Enter wichtigste.

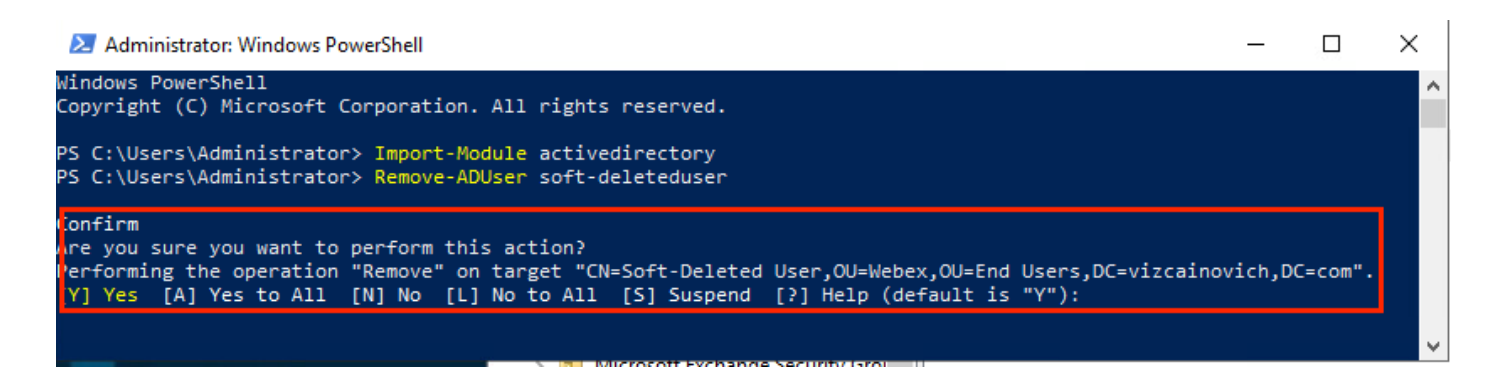

Um den AD-Benutzer ohne Bestätigungsaufforderung zu entfernen, fügen Sie -**Confirm:\$False** am Ende des Befehls:

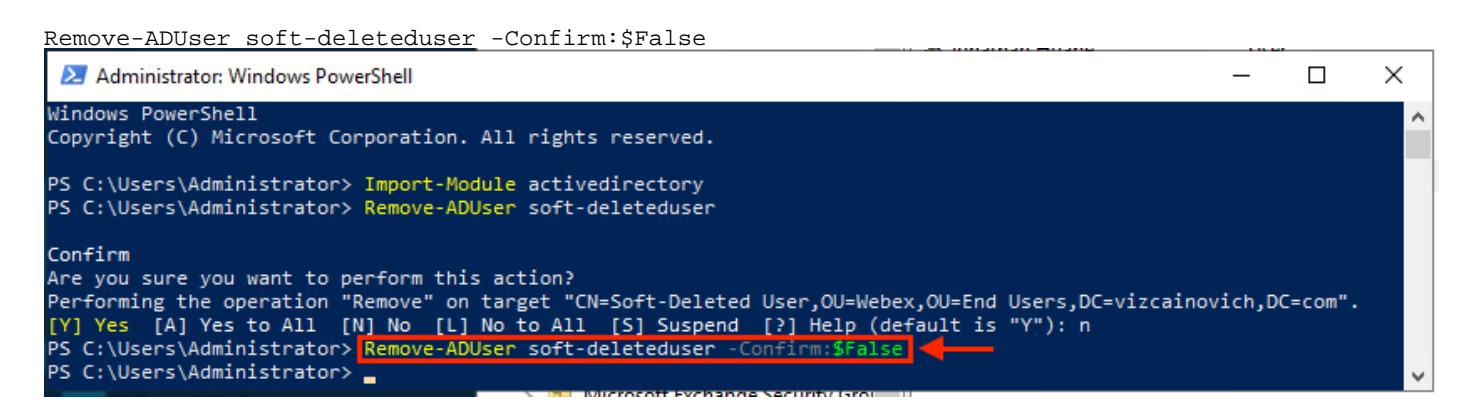

Der Benutzer wurde erfolgreich aus Active Directory gelöscht.

## Verwenden des Directory Connectors zum Aktualisieren des WebEx Control Hub

Durchführen einer Synchronisierungsaufgabe zum Ändern des synchronisierten Benutzers in einen sanft gelöschten Benutzer

Führen Sie in Cisco Directory Connector einen Trockenlauf aus, um zu überprüfen, ob der Benutzer gelöscht wurde.

| Cisco Directory Connector                                                  | – 🗆 X                                         |
|----------------------------------------------------------------------------|-----------------------------------------------|
| Cisco Directory Connector                                                  | Welcome, Directory Connector Admin   Sign Out |
| Dashboard Configuration                                                    |                                               |
| Actions Help                                                               |                                               |
| Start Incremental Sync 😺 Sync Dry Run 🧭 Launch Event Viewer 🖾 Refresh [F5] |                                               |
| Cloud Organization: VIZCAINOVICH LTD Active Directory Domain vizc          | ainovich.com                                  |

Aus dem generierten Dry Run-Bericht liegen dem Benutzer keine Informationen zum Distinguished Name vor, d. h. der Benutzer ist nicht mehr in Active Directory<sup>2</sup> vorhanden und muss bei der nächsten Synchronisierung aus WebEx Cloud<sup>3</sup> gelöscht werden.

| Cisco Directory Connector       2       3         Image: Summary       Image: Object Structure       Image: Object Structure       Image: Object Struc | Ci | isco Directory Co | nnector - Dry Run                                    |                                          |                                                |  |
|----------------------------------------------------------------------------------------------------|----|-------------------|------------------------------------------------------|------------------------------------------|------------------------------------------------|--|
| <ul> <li>Summary La 0 Admins Deleted La 1 Users Deleted La 0 Groups Deleted - 0 Objects Added 23 30 Objects Matched La 0 Rooms Deleted Lo Soft-deleted Objects</li> <li>Object Type Distinguished Name</li> </ul>                                                                                                    |    | cisco Cis         | sco Directory Connector                              |                                          |                                                |  |
| Object Type Distinguished Name 🕨 Display Name (UID)                                                                                                    |    | 📴 Summary 🍯       | 🎍 0 Admins Deleted 🧏 1 Users Deleted 斗 0 Groups Dele | eted 🕂 0 Objects Added 🚕 33 Objects Matc | hed 📑 0 Rooms Deleted 🛞 0 Soft-deleted Objects |  |
|                                                                                                    | Γ  | Object Type       | Distinguished Name                                   | Display Name (L                          | JID)                                           |  |
| user Soft-Deleted User (soft-deleteduser@vizcainovich.com )                                                                                                    |    | user              |                                                      | Soft-Deleted Use                         | r (soft-deleteduser@vizcainovich.com)          |  |

Führen Sie einen inkrementellen Synchronisierungstask aus, um zu überprüfen, ob der Benutzer vom WebEx Control Hub in den Status Inaktiv geändert wurde.

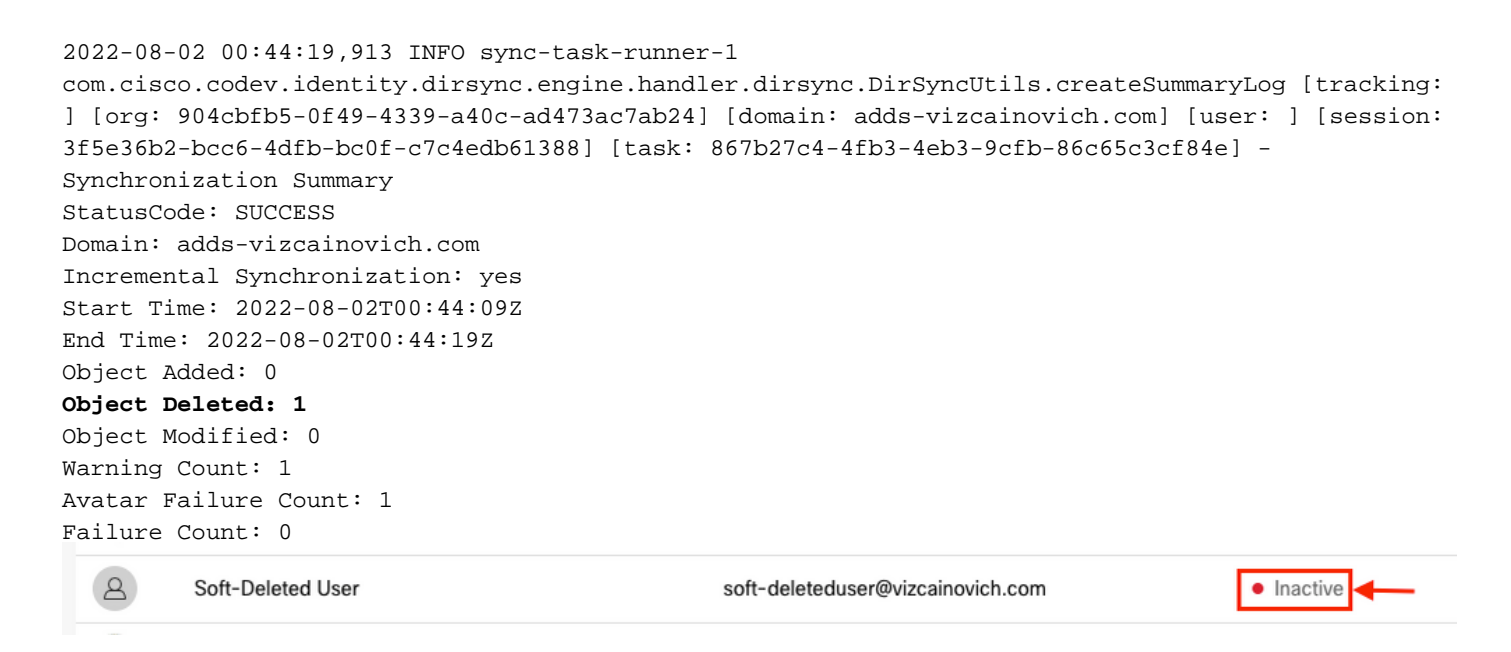

# Durchführen einer Synchronisierungsaufgabe zum Auslösen des Hard Delete für den Benutzer

Führen Sie über den Cisco Directory Connector eine Dry Run-Aufgabe aus, um die Soft-deleted Objects aus.

| igeneration Connector                                                          | - 🗆 ×                                         |
|--------------------------------------------------------------------------------|-----------------------------------------------|
| Cisco Directory Connector                                                      | Welcome, Directory Connector Admin   Sign Out |
| Dashboard Configuration                                                        |                                               |
| Actions Help                                                                   |                                               |
| Start Incremental Sync 🛛 😺 Sync Dry Run 🧭 Launch Event Viewer 🛛 🛱 Refresh [F5] |                                               |
| Cloud Organization: VIZCAINOVICH LTD Active Directory Domain vizca             | ainovich.com                                  |

Aus dem generierten Trockenlaufbericht wird der Benutzer jetzt im Soft-deleted Objects aus.

Um den Benutzer sofort zu löschen, kann der Administrator den Benutzer überprüfen, und der Benutzer wird bei der nächsten Synchronisierung gelöscht.

| Cisco Directory Connector - Dry Run                                                                                                    |                                                |
|----------------------------------------------------------------------------------------------------|------------------------------------------------|
| cisco Directory Connector                                                                                                    |                                                |
| 📝 Summary 🍓 0 Admins Deleted 🧏 0 Users Deleted 🐣 0 Groups Deleted 🕂 0 Objects Added 🤕 33 Objects Matched 📑 0 Rooms Deleted                                                  | 1 Soft-deleted Objects                         |
| These objects have been soft-deleted. They will be retained in the system for 7 days after deletion date. You can select objects to delete permanently in the upcomin days. | ng synchronzation and don't need to wait for 7 |
| Display Name (UID)                                                                                                    |                                                |
| user Soft-Deleted User (soft-deleteduser@vizcainovich.com )                                                                                                    |                                                |

| Cisco Dir | ectory Conn | ector - Dry Run |
|-----------|-------------|-----------------|
|-----------|-------------|-----------------|

| ahaha Cisco I                      | Directory Connector                                                                                                    |
|------------------------------------|----------------------------------------------------------------------------------------------------|
| 📝 Summary 🛛 🍓 0 Adm                | ins Deleted 🧏 0 Users Deleted 🝓 0 Groups Deleted 🕂 0 Objects Added 😂 33 Objects Matched 🖬 0 Rooms Deleted 📧 1 Soft-deleted Objects                                                         |
| These objects have been a<br>days. | soft-deleted. They will be retained in the system for 7 days after deletion date. You can select objects to delete permanently in the upcoming synchronzation and don't need to wait for 7 |
| Object Type                        | Display Name (UID)                                                                                                    |
| user                               | Soft-Deleted User ( soft-deleteduser@vizcainovich.com )                                                                                                    |
| <u> </u>                           |                                                                                                    |
| 1                                  |                                                                                                    |
|                                    |                                                                                                    |
|                                    |                                                                                                    |
|                                    |                                                                                                    |
|                                    |                                                                                                    |
|                                    |                                                                                                    |
|                                    |                                                                                                    |
|                                    |                                                                                                    |
|                                    |                                                                                                    |
|                                    |                                                                                                    |
|                                    | 0                                                                                                    |
|                                    |                                                                                                    |
|                                    |                                                                                                    |
| 1 object selected for deletion     | on in upcoming sync.                                                                                                    |
| Save Results to File.              |                                                                                                    |

Führen Sie eine inkrementelle Synchronisierungsaufgabe aus, um zu überprüfen, ob der Benutzer erfolgreich aus der WebEx Cloud gelöscht wurde. Das bedeutet, dass der Benutzer nicht mehr im WebEx Control Hub vorhanden ist.

| 2022-08-02 01:20:04,313 INFO sync-task-runner-5                                                  |
|--------------------------------------------------------------------------------------------------|
| com.cisco.codev.identity.dirsync.engine.handler.dirsync.DirSyncUtils.createSummaryLog [tracking: |
| ] [org: 904cbfb5-0f49-4339-a40c-ad473ac7ab24] [domain: adds-vizcainovich.com] [user: ] [session: |
| 2abf8994-0fa0-4f7d-a56c-3b306b6a70a1] [task: 0eb43a7b-82b4-49dc-87fc-007476722f80] -             |
| Synchronization Summary                                                                          |
| StatusCode: SUCCESS                                                                              |
| Domain: adds-vizcainovich.com                                                                    |
| Incremental Synchronization: yes                                                                 |
| Start Time: 2022-08-02T01:19:53Z                                                                 |
| End Time: 2022-08-02T01:20:04Z                                                                   |
| Object Added: 0                                                                                  |
| Object Deleted: 0                                                                                |
| Object Modified: 0                                                                               |
| Failure Count: 0                                                                                 |
|                                                                                                  |

Soft-Deleted User

8

Inactive

# Referenzen

Benutzer dauerhaft löschen, nachdem sie weich gelöscht wurden

Versionshinweise für Directory Connector - Ankündigungen

#### Informationen zu dieser Übersetzung

Cisco hat dieses Dokument maschinell übersetzen und von einem menschlichen Übersetzer editieren und korrigieren lassen, um unseren Benutzern auf der ganzen Welt Support-Inhalte in ihrer eigenen Sprache zu bieten. Bitte beachten Sie, dass selbst die beste maschinelle Übersetzung nicht so genau ist wie eine von einem professionellen Übersetzer angefertigte. Cisco Systems, Inc. übernimmt keine Haftung für die Richtigkeit dieser Übersetzungen und empfiehlt, immer das englische Originaldokument (siehe bereitgestellter Link) heranzuziehen.